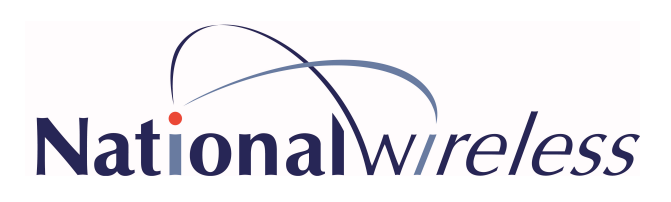

# **Bell EPP Ordering Guide for Canadian Nursery Land Assoc**

1. Navigate to <u>www.bell.ca/epp</u> and click on sign up

#### Welcome to the Bell Exclusive Partner Program

Get on Canada's best 5G  $network^1 \mbox{ and } enjoy:$ 

Our lowest prices on phones<sup>2</sup>
Preferred pricing on unlimited data<sup>3</sup> plans

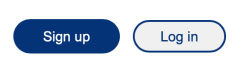

2. Please enter your information in the required field and type in 'Canadian Nursery Land Assoc' in the company field. Personal emails are accepted if you do not have a corporate email or are a member. Employment validation is

| Start typing the name of your company or association | n, then select it from the list that appears. |
|------------------------------------------------------|-----------------------------------------------|
|------------------------------------------------------|-----------------------------------------------|

| * Company or | Canadian Nursery            | ۰~          |
|--------------|-----------------------------|-------------|
|              | Canadian Nursery Land Assoc | accontinent |

instant with corporate email where as personal email would take around 24 hours to validate.

\*Note: If you have selected personal email address when registering, you will need to upload a copy of your pay stub or simply a picture of your work badge. It's important to omit sensitive information when uploading a copy of your pay stub for employment validation.

3. Once validation is complete you can go back to <u>www.bell.ca/epp</u> to sign in with your email.

| Log in                                                                                                    |
|----------------------------------------------------------------------------------------------------|
| If you have already registered, simply enter your email address to see your offers.                                                                                    |
| Email Address                                                                                                    |
| members@CNLA 💡                                                                                                    |
| See offers                                                                                                    |
| Step 1: Get your offer code                                                                                                    |
| We will email you a personal offer code, which you'll<br>need to provide to complete your order. If you already<br>have an offer code, contact us to place your order. |
|                                                                                                    |

Email me an offer code

(
)

4. You will be able to view all the plans and phone pricing available to you in the portal and when you're ready please click on email me an offer code.

- 5. Once you received an offer code in the email you can go ahead and navigate to our company website to place an order with us.
- Please navigate to <u>www.nationalwirelessepp.ca</u> login with the following credentials

Username: cnlaepp Password: epp@cnla1

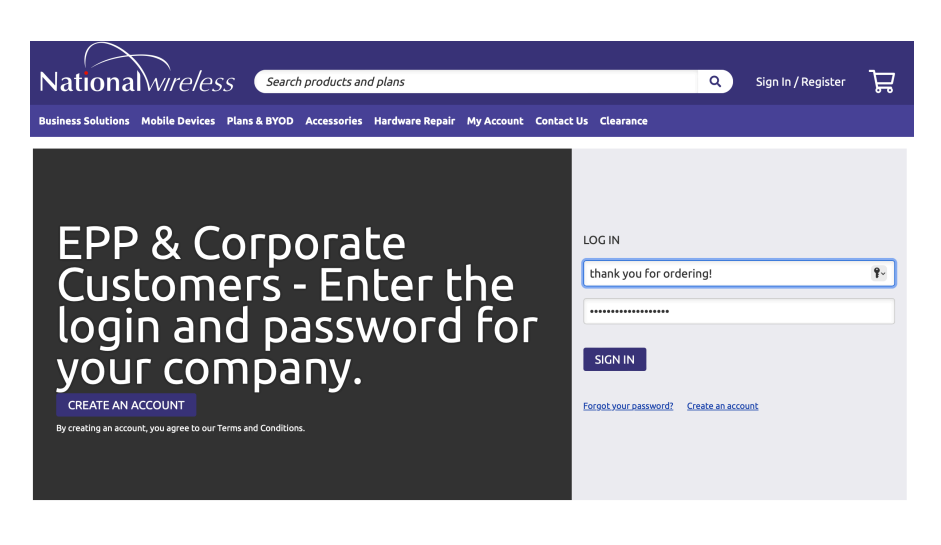

\*Pricing, eligibility and features are subject to change without notice from Bell or National Wireless. New activations only where applicable. Pricing based on meeting program criteria and contract terms. Pricing subject to inventory availability. Activation, upgrade, or migration fees may be applicable and are subject to change without notice.

## For any other questions please contact:

### **Tony Tao**

EPP Sales Representative | 905.829.5344 x 245 Work | 416.432.2711 Mobile | <u>ttao@natcel.com</u> www.nationalwirelessepp.ca

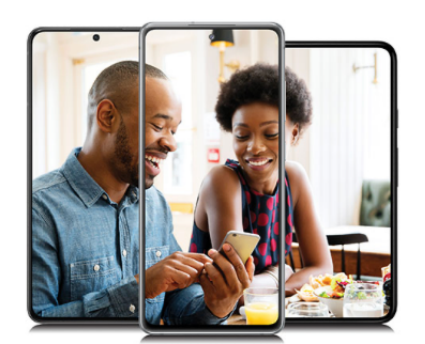

### Here are just a few reasons to choose Bell

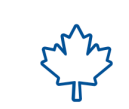

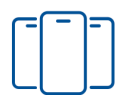

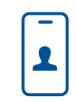

Canada's best national network – now with 5G<sup>4</sup>

Unlimited data<sup>5</sup> plans for the whole family

Amazing selection of smartphones Award-winning MyBell app<sup>4</sup>